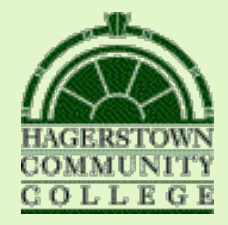

## Literature Online

|                                                                                                    | Literature (                                                                                                    | Online |  |
|----------------------------------------------------------------------------------------------------|----------------------------------------------------------------------------------------------------|--------|--|
| QUICK SEARCH (NEED HELP?)<br>Go!<br>SEARCH :<br>AUTHORS<br>TEXTS<br>CRITICISM & REFERENCE                     | Welcome to <i>Literature Online</i> , a fully<br>searchable library of more than<br>350,000 works of English and<br>American poetry, drama and prose,<br>317 full-text literature journals, and<br>other key criticism and reference |        |  |
| BROWSE :<br><u>COMPLETE CONTENTS</u><br><u>FULL-TEXT JOURNALS</u><br><u>AUTHOR INDEX</u><br><u>MULTIMEDIA</u> | resources.<br>Shakespeare Audio Plays, Updated<br>Reference resources, 5 new Full-Text<br>Journals. Read more in <u>What's New?</u>                                                                                                  |        |  |
| MY ARCHIVE                                                                                                    | You have access to:<br>■ Core Collection                                                                                                    |        |  |
| INFORMATION CENTRE                                                                                            | More information                                                                                                    | 210    |  |
| REFERENCE SHELF<br>Select reference item 🔽 Go!                                                                |                                                                                                    |        |  |
| INDIVIDUAL COLLECTIONS                                                                                        |                                                                                                    |        |  |

Available through the Brish Library at Hagerstown Community College

### To start your search, select Criticism & Reference

from the menu on the left.

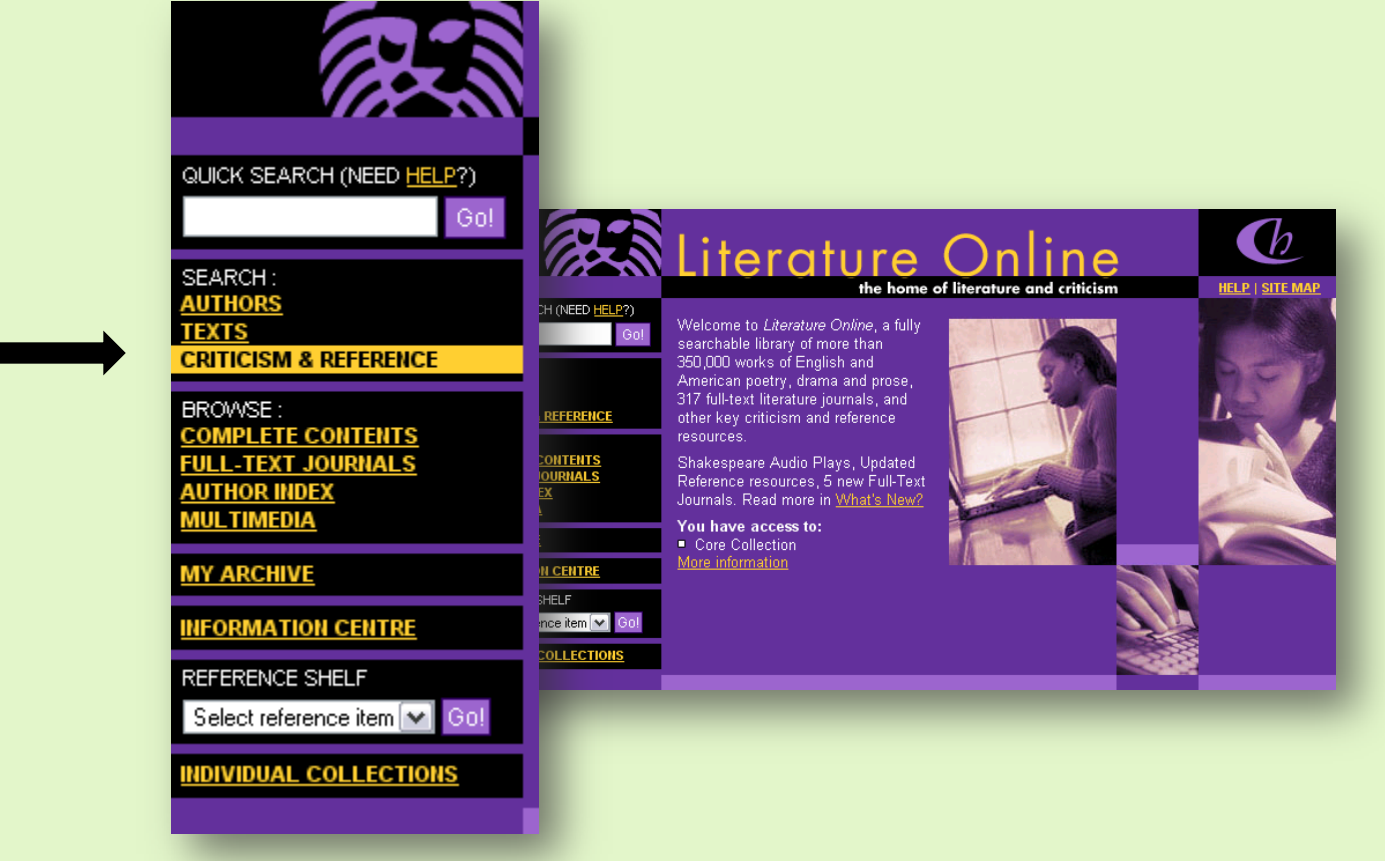

### Enter a <u>title</u> or <u>keyword</u> in the first box, and the <u>author's name</u> in the second box.

| HOME PAGE                                                                                | 7                                                                                       | Liter                                                                                                    | atu                                                                                           | re On                                                                       | line                                   |                               |                                                  |                                            |
|------------------------------------------------------------------------------------------|-----------------------------------------------------------------------------------------|----------------------------------------------------------------------------------------------------|-----------------------------------------------------------------------------------------------|-----------------------------------------------------------------------------|----------------------------------------|-------------------------------|--------------------------------------------------|--------------------------------------------|
| QUICK SEARCH ( <u>h</u><br>SEARCH :<br><u>AUTHORS</u><br><u>TEXTS</u><br>CRITICISM & REF | HELP?)<br>Go!                                                                           | Search :<br>MARKED LIST  <br>Search in:                                                                                                    | SEARCH HIS                                                                                    | ism & Refere                                                                | ence (All)<br>Reference                | eb Sites                      | <u>T</u>                                         | <u>ïp</u>                                  |
| BROWSE :<br>COMPLETE CON<br>FULL-TEXT JOUR<br>AUTHOR INDEX                               | ROWSE :<br>COMPLETE CONTENTS<br>ULL-TEXT JOURNALS<br>Author INDEX<br>Author/Subject(s): |                                                                                                    | rt/s):                                                                                        | "Cask of Amontillado"<br>e.g. Native American; Wuthering Heights AND gothic |                                        | title o                       | of work                                          |                                            |
| <u>MY ARCHIVE</u>                                                                        | <u>entre</u>                                                                            | <u>Clear search</u><br>This screen all                                                                                                    | ws vou to c                                                                                   | e.g. Atwood, Margaret; int                                                  | ertextuality<br>nal articles hibliogra | nhic citations from           | Search                                           |                                            |
| REFERENCE SHEL<br>Select reference                                                       | item 💌<br>Gol<br>Kevw                                                                   | MHRA's Annual Bibliography of English Language and Literature), biographies, reference works and web<br>sites. Read more about our <u>criticism and reference resources</u> . |                                                                                               |                                                                             |                                        |                               |                                                  |                                            |
|                                                                                          | Author/Subject(s):                                                                      |                                                                                                    | Native American; Wuthering Heights<br>Aulkner, William<br>Adwood, Margaret; inter Keyword(s): |                                                                             | <u>JSTOR</u> .<br>"C                   | àoblin Market"                |                                                  |                                            |
| forget                                                                                   | to s                                                                                    | search                                                                                                    | for tl                                                                                        | nemes                                                                       | Author/Subject                         | e.g<br>( <b>s):</b> in<br>e.g | . Native American<br>18gery<br>. Atwood, Margare | ; Wuthering Heights<br>et; intertextuality |

or <u>literary terms</u> used by the author or found within the work.

Don't

# Once you've entered your search terms, click on the **Search** button.

| HOME PAGE                                                                                              | Literatu                                                                                                    | re Online                                                                                                    |  |  |  |
|----------------------------------------------------------------------------------------------------|----------------------------------------------------------------------------------------------------|----------------------------------------------------------------------------------------------------|--|--|--|
| QUICK SEARCH ( <u>HELP</u> ?)<br>Go!                                                                   | Search : Criticism & Reference (All)                                                                                                    |                                                                                                    |  |  |  |
| SEARCH :<br><u>AUTHORS</u><br><u>TEXTS</u><br>CRITICISM & REFERENCE                                    | Search in:                                                                                                    | ORY       Criticism     Reference     Web Sites                                                                              |  |  |  |
| BROWSE :<br><u>COMPLETE CONTENTS</u><br><u>FULL-TEXT JOURNALS</u><br><u>AUTHOR INDEX</u><br>MULTIMEDIA | Keyword(s):<br>Author/Subject(s):                                                                                                    | "Cask of Amontillado"<br>e.g. Native American; Wuthering Heights AND gothic<br>Poe, Edgar Allan <u>select from a list</u> >> |  |  |  |
| MY ARCHIVE                                                                                             | <u>Clear search</u>                                                                                                    | e.g. Atwood, Margaret; intertextuality<br>Search                                                                             |  |  |  |
| REFERENCE SHELF<br>Select reference item 💌<br>Gol                                                      | This screen allows you to cross-search full-text journal articles, bibliographic citations from ABELL (the<br>MHRA's <i>Annual Bibliography of English Language and Literature</i> ), biographies, reference works and web<br>sites. Read more about our <u>criticism and reference resources</u> . |                                                                                                    |  |  |  |
|                                                                                                    | Links to JSTOR: if your institution also has access to JSTOR, your searches will retrieve links from<br>ABELL records to journal articles in JSTOR. Read more about <u>linking to JSTOR</u> .                                                                                                    |                                                                                                    |  |  |  |

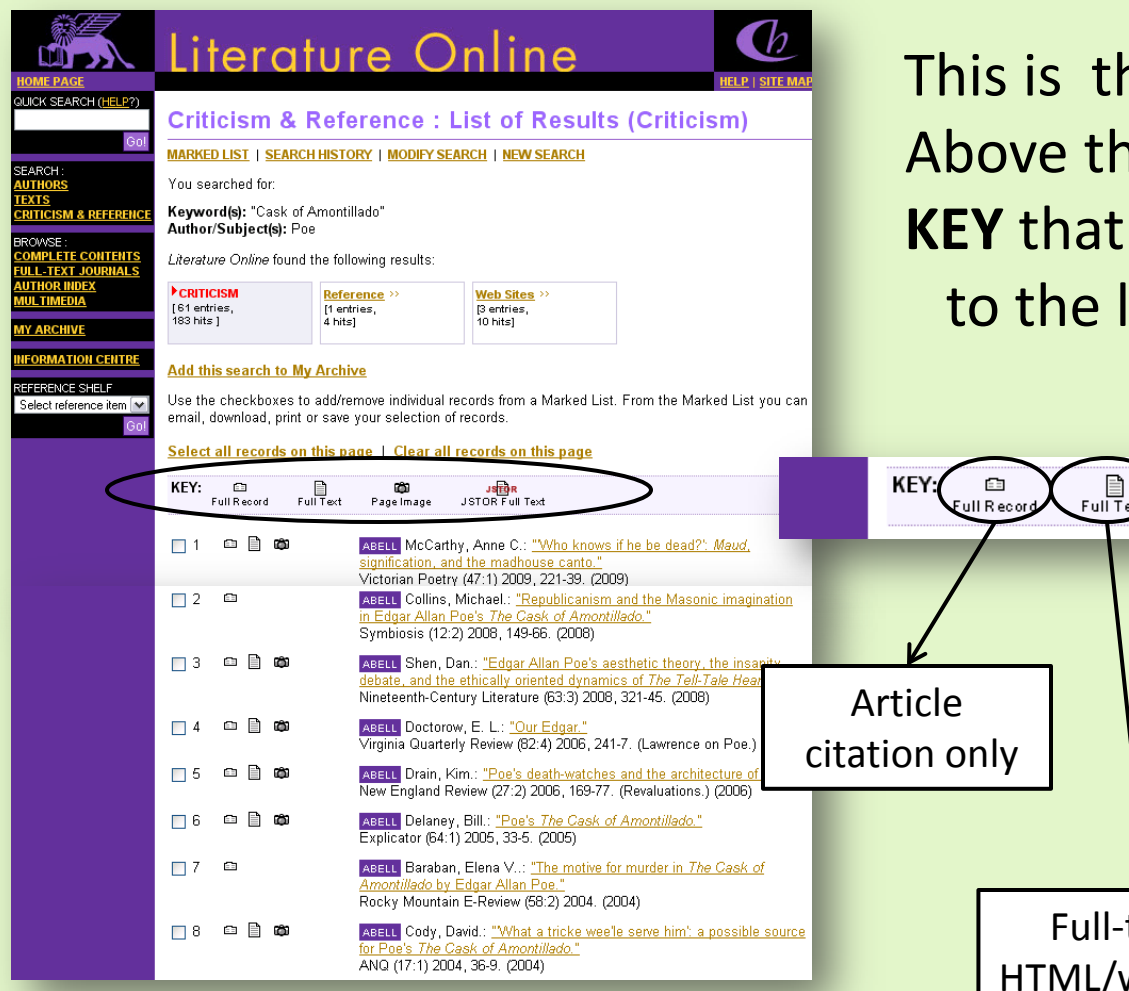

This is the **Results List** page. Above the list of articles is a **KEY** that identifies the icons to the left of each article.

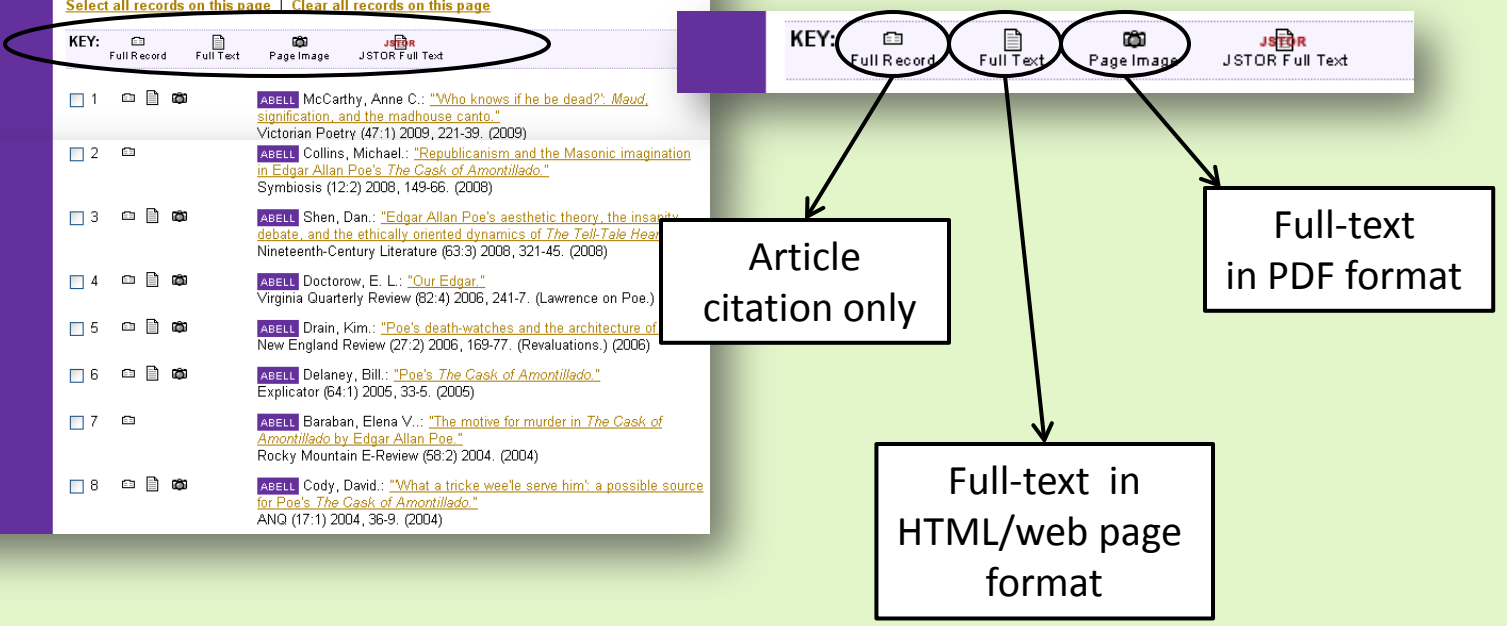

Simply choose the article and pick the type of text you'd like to see.

To see the HTML or web page text for article #6, click on **this** icon.

### Literature Online QUICK SEARCH (HELP?) Criticism & Reference : List of Results (Criticism) MARKED LIST | SEARCH HISTORY | MODIFY SEARCH | NEW SEARCH SEARCH : AUTHORS You searched for: EXTS Keyword(s): "Cask of Amontillado" CRITICISM & REFERENCE Author/Subject(s): Poe BROWSE : COMPLETE CONTENTS FULL-TEXT JOURNALS Literature Online found the following results: UTHOR INDEX IUL TIMEDIA ▶ CRITICISM Reference >> Web Sites >> [61 entries. [1 entries, [3 entries, 183 hits ] 4 hits] 10 hits] **WY ARCHIVE** IFORMATION CENTRE Add this search to My Archive REFERENCE SHELF Use the checkboxes to add/remove individual records from a Marked List. From the Marked List you can Select reference item 🔽 email, download, print or save your selection of records. Select all records on this page | Clear all records on this page KEY: Full Text ŵ JSTOR Full Text Full Record Page Image ා 🗋 🛱 ABELL McCarthy, Anne C.: "Who knows if he be dead?': Maud, **1** signification, and the madhouse canto." Victorian Poetry (47:1) 2009, 221-39. (2009) ABELL Collins, Michael.: "Republicanism and the Masonic imagination 2 🗅 in Edgar Allan Poe's The Cask of Amontillado." Symbiosis (12:2) 2008, 149-66. (2008) ABELL Shen, Dan.: "Edgar Allan Poe's aesthetic theory, the insanity 3 debate, and the ethically oriented dynamics of The Tell-Tale Heart." Nineteenth-Century Literature (63:3) 2008, 321-45. (2008) ා 🗋 🛱 4 ABELL Doctorow, E. L.: "Our Edgar." Virginia Quarterly Review (82:4) 2006, 241-7. (Lawrence on Poe.) (2006) 🗅 🗋 🛱 ABELL Drain, Kim.: "Poe's death-watches and the architecture of doubt." New England Review (27:2) 2006, 169-77. (Revaluations.) (2006) 6 ABELL Delaney, Bill.: "Poe's The Cask of Amontillado." Explicator (64:1) 2005, 33-5. (2005) ABELL Baraban, Elena V ..: "The motive for murder in The Cask of 7 Amontillado by Edgar Allan Poe." Rocky Mountain E-Review (58:2) 2004. (2004) 8 ා 🗋 🛱 ABELL Cody, David .: "What a tricke wee'le serve him': a possible source for Poe's The Cask of Amontillado." ANQ (17:1) 2004, 36-9. (2004)

This page shows the text of the article in HTML or web-page format.

Abstract describing the article

Full text

Literature Online UICK SEARCH (HELP?) Criticism & Reference: Full Text MARKED LIST | SEARCH HISTORY | MODIFY SEARCH | NEW SEARCH SEARCH UTHORS Back to results FXTS RITICISM & REFERENC Print View | Durable URL for this text | Download citation | Email Full Text BROWSE : Citation OMPLETE CONTENTS JLL-TEXT JOUR Jump to first hit in text >> information JLTIMEDIA Poe's THE CASK OF AMONTILLADO IY ARCHIVE Bill Delaney. The Explicator. Washington: Fall 2005. Vol. 64, Iss. 1; pg. 33, 3 pgs FORMATION CENTRE People: Poe, Edgar Allan (1809-49) REFERENCE SHELF Author(s): Bill Delaney Select reference item 💊 Document types: Feature Publication title: The Explicator, Washington: Fall 2005, Vol. 64, Iss. 1; pg. 33, 3 pgs Source type: Periodical ISSN/ISBN: 00144940 Text Word Count 1192 Abstract (Document Summary) Delaney depicts Edgar Allan Poe's design in his work, The << 
>> Cask of Amontillado. Poe begins by describing, in characteristically precise and logical detail, Montresor's idea of perfect revenge. At the same time, he needed to end his story by telling how his revenge had affected him. Moreover, Poe's final line in pace requiescat also expresses, not sarcasm, but genuine pity. Full Text (1192 words) Copyright HELDREF PUBLICATIONS Fall 2005 According to Edgar Allan Poe's influential dictim regarding the short story published in his review of Nathaniel Hawthorne's Twice-Told Tales, In the whole composition there should be no word written, of which the tendency, direct or indirect, is not to the one preestabiished design. And by such means, with such care and skill, a picture is at length painted which leaves in the mind of him who contemplates it with a kindred art, a sense of the fullest satisfaction. (572) The preestablished design, Poe explains, is to produce a single "effect." Needless to say, this single effect is not necessarily a simple effect; it can be a complex mixture of emotions. There is no story by Poe-or perhaps by any other author-in which this golden rule of literary economy is more conscientiously observed than in "The << ■ >> Cask of Amontillado." The ending, however, has puzzled some readers, who question, not only its meaning, but also how it contributes to the preestabiished design.1 Poe begins by describing, in characteristically precise and logical detail, Montresor's (and Poe's) idea of perfect revenge. At the same time, he needed to end his story by telling how his revenge had affected him. When Fortunate says, "For the love of god, Montresor!" and Montresor repeats, "Yes, for the love of God." Poe is indicating that Montresor is already experiencing the closure be sought. Once he has

## Use the links at the top of the page to **Print** or return to the **Results List** page.

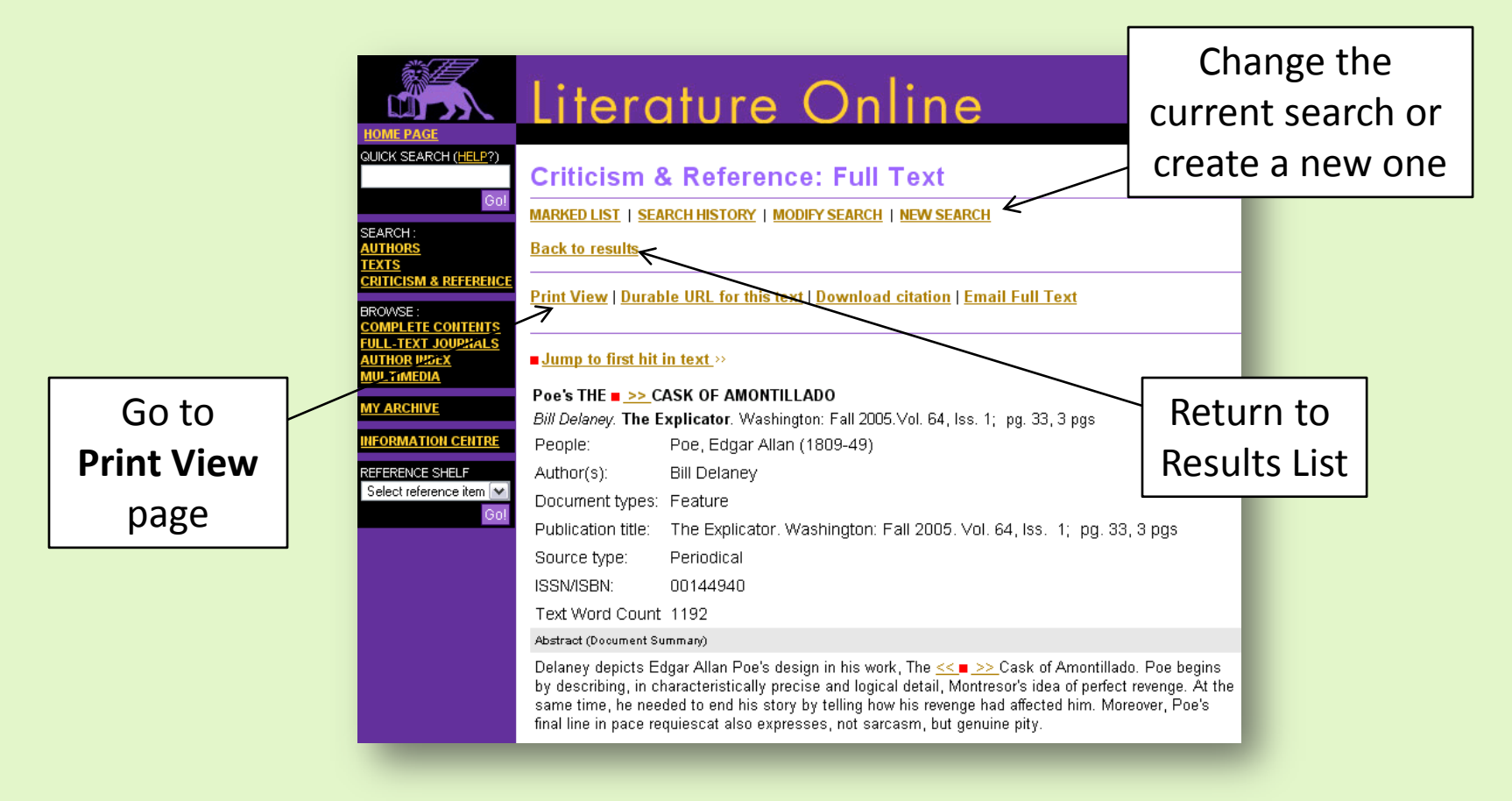

### Click on the purple button to print the article.

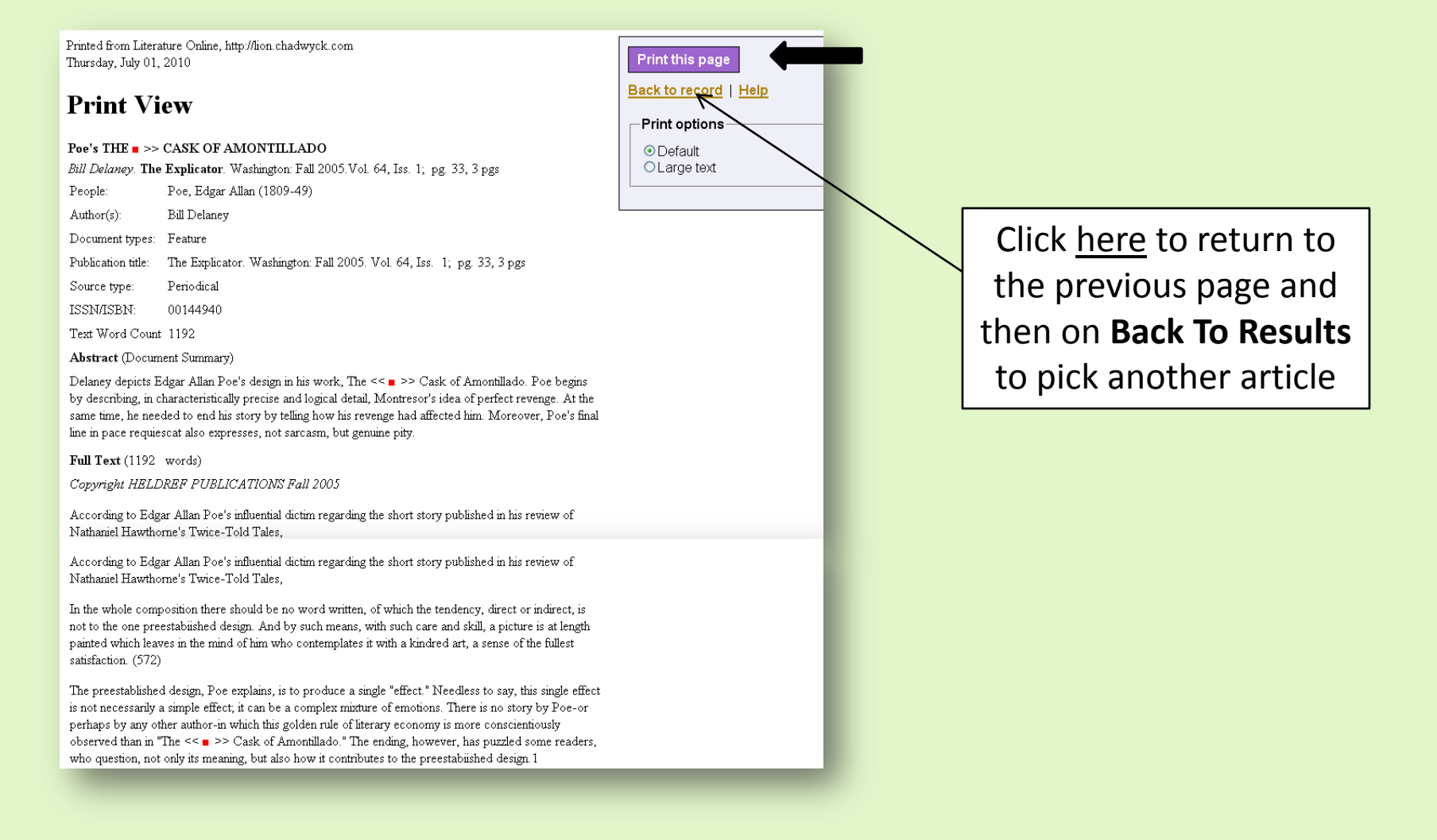

Now, let's look at the other style of Full-text.

QUIC

SEA AUT TEX CRIT

> BRC COI

Sel

To see the PDF text for article #6, click on **this** icon.

|                                    | Li                                                                                                    | tera                    | tur       | e O                                                         | n                               | line                                                                              |                                                                                         |  |
|------------------------------------|----------------------------------------------------------------------------------------------------|-------------------------|-----------|-------------------------------------------------------------|---------------------------------|-----------------------------------------------------------------------------------|-----------------------------------------------------------------------------------------|--|
| (SEARCH (HELP?)                    | HELP, SITE MAP                                                                                                    |                         |           |                                                             |                                 |                                                                                   |                                                                                         |  |
|                                    | Criticism & Reference : List of Results (Criticism)                                                                                                    |                         |           |                                                             |                                 |                                                                                   |                                                                                         |  |
| Go!                                | MARKED LIST   SEARCH HISTORY   MODIFY SEARCH   NEW SEARCH                                                                                                    |                         |           |                                                             |                                 |                                                                                   |                                                                                         |  |
| CH:                                |                                                                                                    |                         |           |                                                             |                                 |                                                                                   |                                                                                         |  |
| <u>'S</u>                          | You searched tor:                                                                                                    |                         |           |                                                             |                                 |                                                                                   |                                                                                         |  |
| ICISM & REFERENCE                  | Reyword(s): Cask of Amontillado"<br>Author/Subject(s): Poe                                                                                                    |                         |           |                                                             |                                 |                                                                                   |                                                                                         |  |
| vse :<br><u>Plete contents</u>     | Literatu                                                                                                    | <i>ire Online</i> found | the follo | wina results:                                               |                                 |                                                                                   |                                                                                         |  |
| <u>-TEXT JOURNALS</u><br>IOR INDEX | koniri                                                                                                    |                         |           | 5                                                           |                                 |                                                                                   |                                                                                         |  |
| TIMEDIA                            | [61 ent                                                                                                    | ries,                   | [1 entr   | rence >><br>ries,                                           |                                 | Web Sites >><br>[3 entries,                                                       |                                                                                         |  |
| RCHIVE                             | 183 hits ] 4 hits                                                                                                    |                         |           | ]                                                           |                                 | / hits]                                                                           |                                                                                         |  |
| RMATION CENTRE                     | Add th                                                                                                    | is search to M          | / Archiv  | re i                                                        |                                 |                                                                                   |                                                                                         |  |
|                                    | Lloo th                                                                                                    | - obookboxoo te         | odd (ror  | <u> </u>                                                    | oord                            | a from a Markad List                                                              | From the Marked List you can                                                            |  |
| ct reference item 💌                | Use the checkboxes to add/remove individual records from a Marked List. From the Marked List you can<br>email, download, print or save your selection of records. |                         |           |                                                             |                                 |                                                                                   |                                                                                         |  |
|                                    | Select                                                                                                    | all records on          | this pa   | qe   Clear all i                                            | ecol                            | rds on this page                                                                  |                                                                                         |  |
|                                    |                                                                                                    |                         |           |                                                             |                                 |                                                                                   |                                                                                         |  |
|                                    | KEY:                                                                                                    | Full Record F           | ill Text  | Page Image                                                  | JSTC                            | Js <mark>⊞R</mark><br>)R Full Text                                                |                                                                                         |  |
|                                    | 1                                                                                                    | c ] 🛱                   |           | ABELL McCarthy<br>signification, and<br>Victorian Poetry    | y, Ar<br><u>Ithe</u><br>(47:1   | nne C.: <u>"Who knows</u><br><u>madhouse canto."</u><br>1) 2009, 221-39. (200     | if he be dead?': <i>Maud</i> ,<br>19)                                                   |  |
|                                    | 2                                                                                                    |                         |           | ABELL Collins, 1                                            | •<br>⁄lich:                     | ael.: <u>"Republicanism</u>                                                       | and the Masonic imagination                                                             |  |
|                                    |                                                                                                    |                         |           | <u>in Edgar Allan P</u><br>Symbiosis (12:2                  | <u>oe's</u><br>) 200            | <u>The Cask of Amonti</u><br>08, 149-66. (2008)                                   | llado."                                                                                 |  |
|                                    | 3                                                                                                    | ≞ <b>)</b> ¢)           |           | ABELL Shen, Da<br>debate, and the<br>Nineteenth-Cent        | an.: <u>"</u><br>ethic<br>ury L | ' <u>Edgar Allan Poe's aa<br/>:ally oriented dynami</u><br>.iterature (63:3) 2008 | esthetic theory, the insanity<br>cs of <u>The Tell-Tale Heart."</u><br>, 321-45. (2008) |  |
|                                    | 4                                                                                                    | c 🗎 🛱                   |           | ABELL Doctorov<br>Virginia Quarterl                         | /, E.<br>y Re                   | L.: <u>"Our Edgar."</u><br>view (82:4) 2006, 241                                  | -7. (Lawrence on Poe.) (2006)                                                           |  |
|                                    | 5                                                                                                    |                         |           | ABELL Drain, Ki<br>New England Re                           | m.: <u>"</u><br>view            | <u>Poe's death-watches</u><br>(27:2) 2006, 169-77.                                | and the architecture of doubt."<br>(Revaluations.) (2006)                               |  |
|                                    | 6                                                                                                    |                         |           | ABELL Delaney,<br>Explicator (64:1)                         | Bill.<br>200                    | : <u>"Poe's <i>The Cask o</i>:</u><br>5, 33-5. (2005)                             | f <u>Amontillado."</u>                                                                  |  |
|                                    | 7                                                                                                    |                         |           | ABELL Baraban,<br><u>Amontillado by E</u><br>Rocky Mountain | Elei<br>Edga<br>E-R             | na V: <u>"The motive fo</u><br><u>r Allan Poe."</u><br>eview (58:2) 2004. (2      | o <u>r murder in <i>The Cask of</i></u><br>004)                                         |  |
|                                    | 8                                                                                                    | ≏ <b>) ¢</b>            |           | ABELL Cody, Da<br>for Poe's The Ca<br>ANQ (17:1) 2004       | avid.:<br><u>Isk c</u><br>I, 36 | <u>"What a tricke wee'</u><br>o <u>f Amontillado."</u><br>-9. (2004)              | le serve him': a possible source                                                        |  |
|                                    |                                                                                                    |                         |           |                                                             |                                 |                                                                                   |                                                                                         |  |

### A new window opens, containing the PDF version of the document.

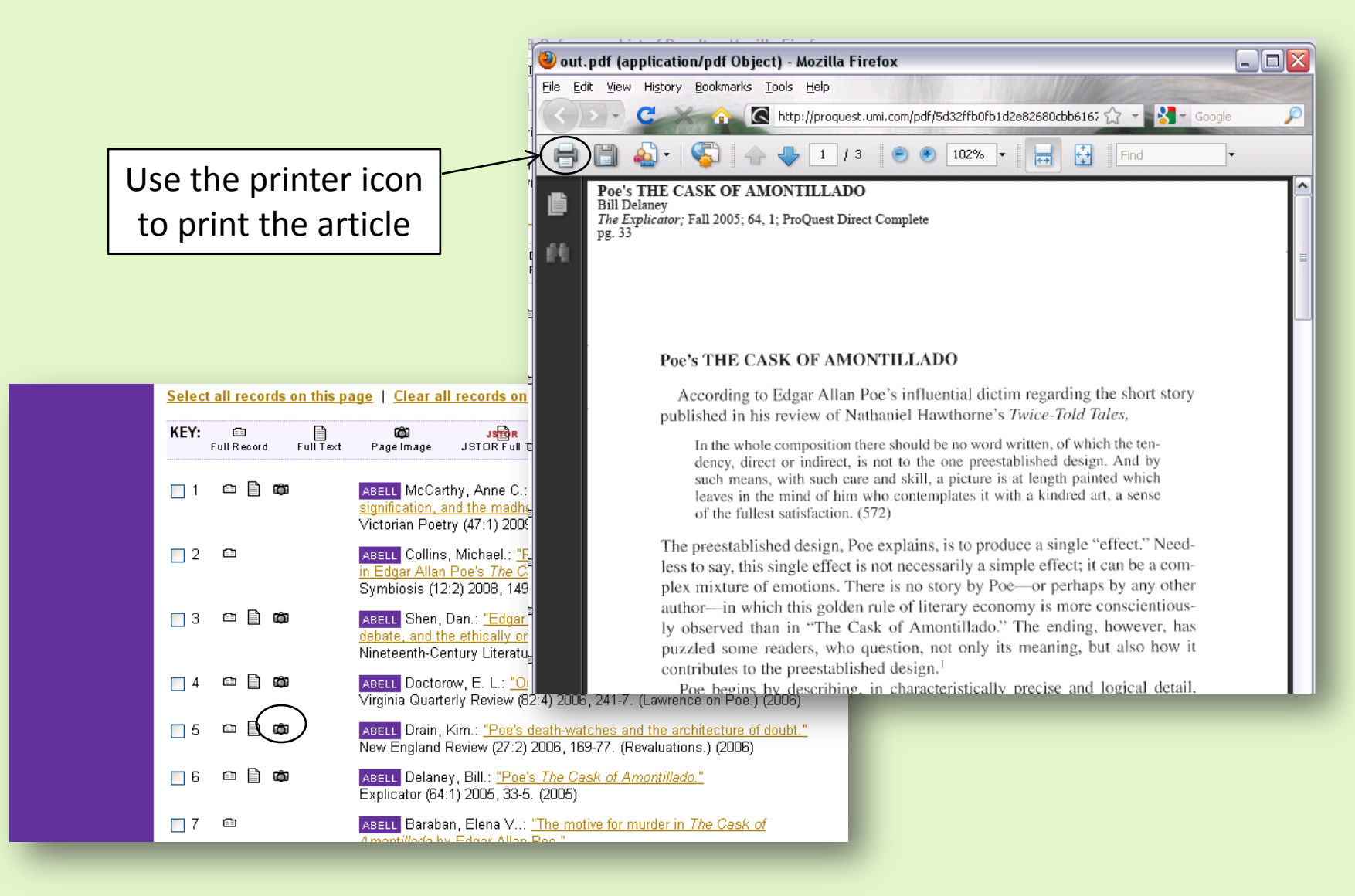

## After printing, close this window and choose another article from the **Results List**.

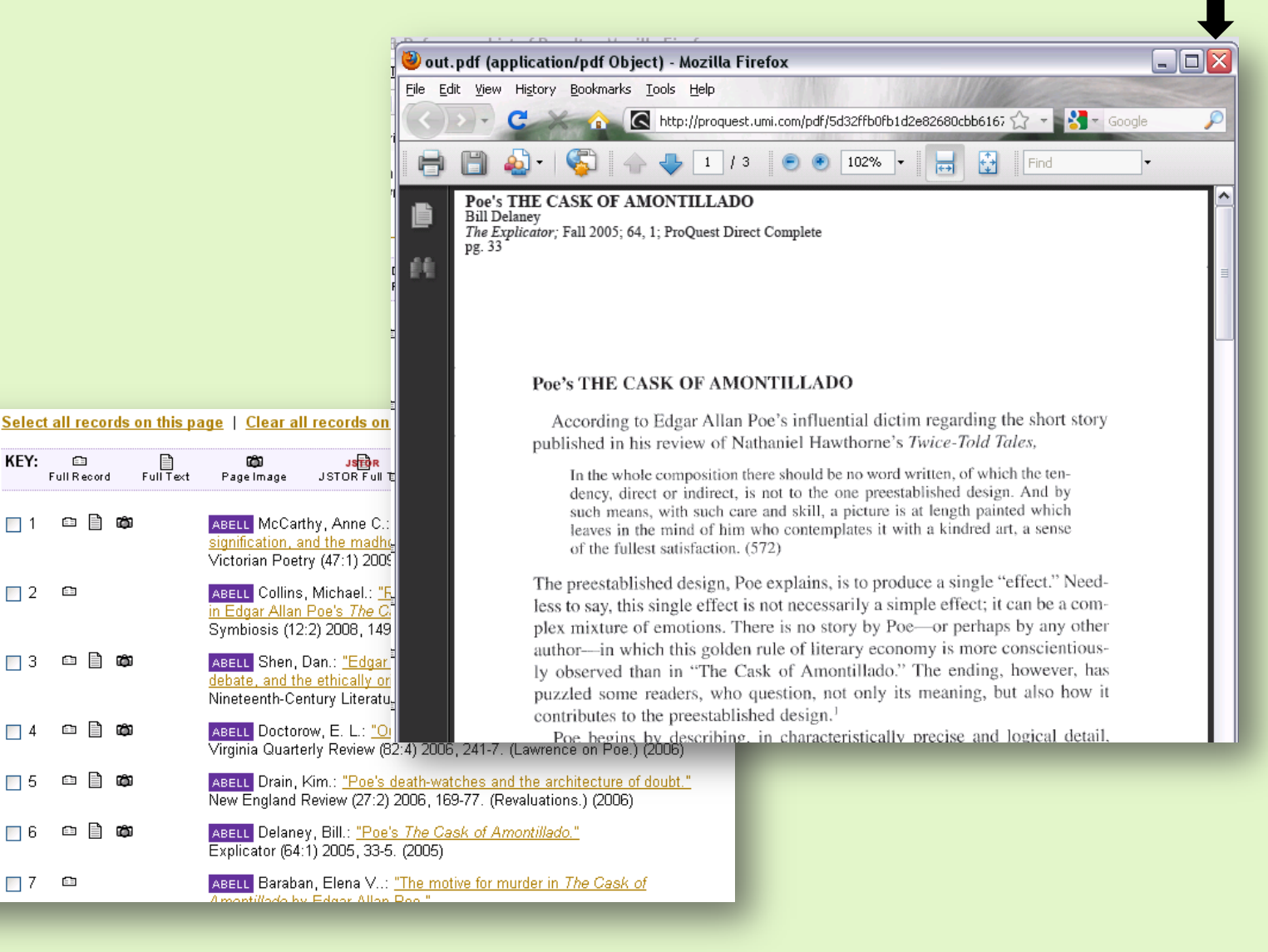